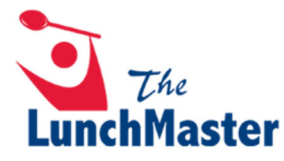

## How to Create an Account & Order Online

1. Visit <u>www.thelunchmaster.com</u> and select "REGISTER".

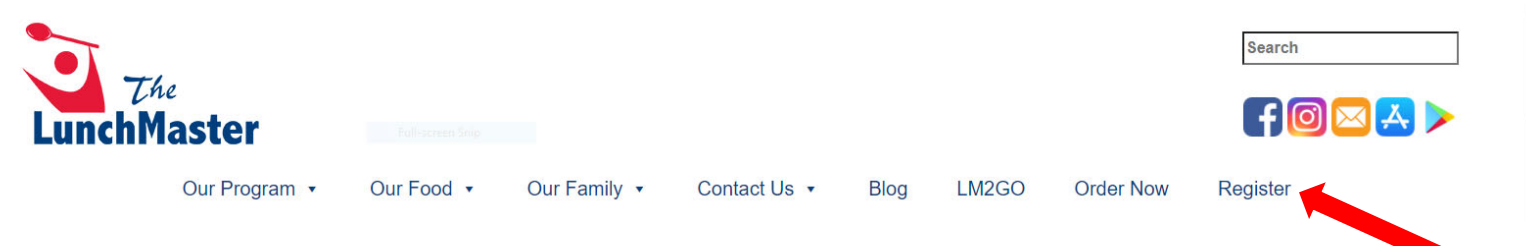

2. Enter your student's school code and press "ENTER".

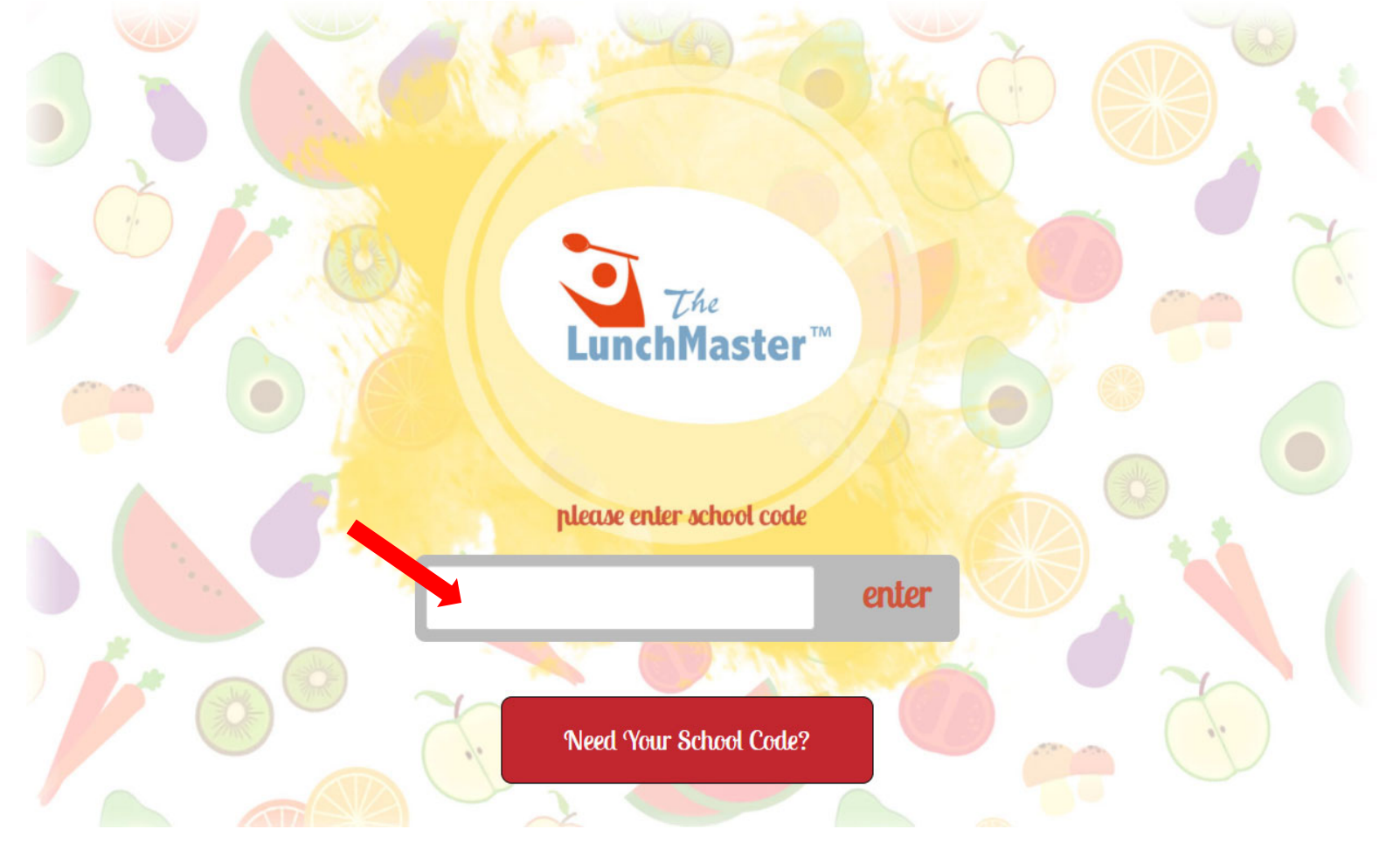

## 3. Select "SIGN UP NOW!".

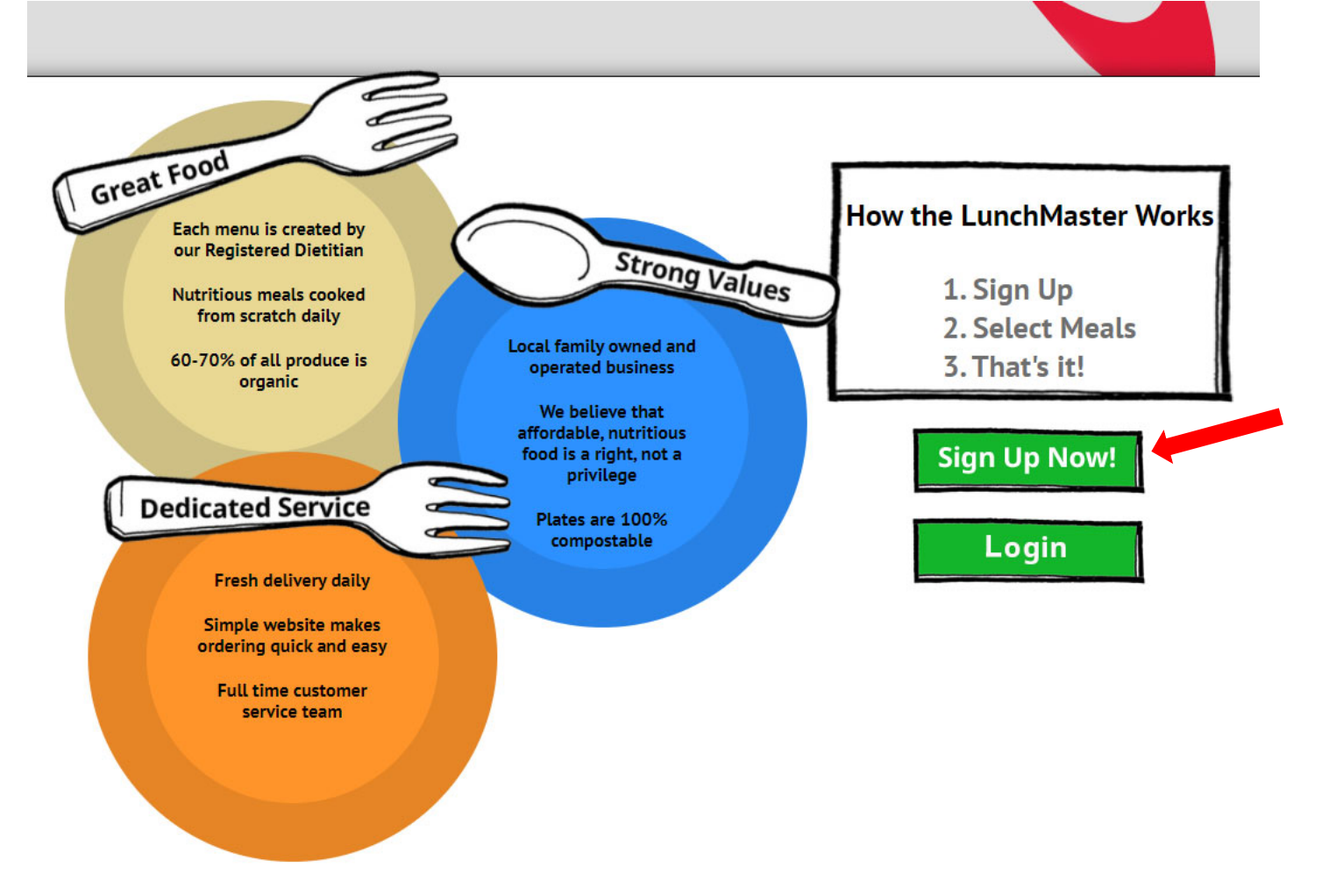

4. Create an account and enter account holder's (parent's/guardian's) name, email, & password. Click "CONTINUE".

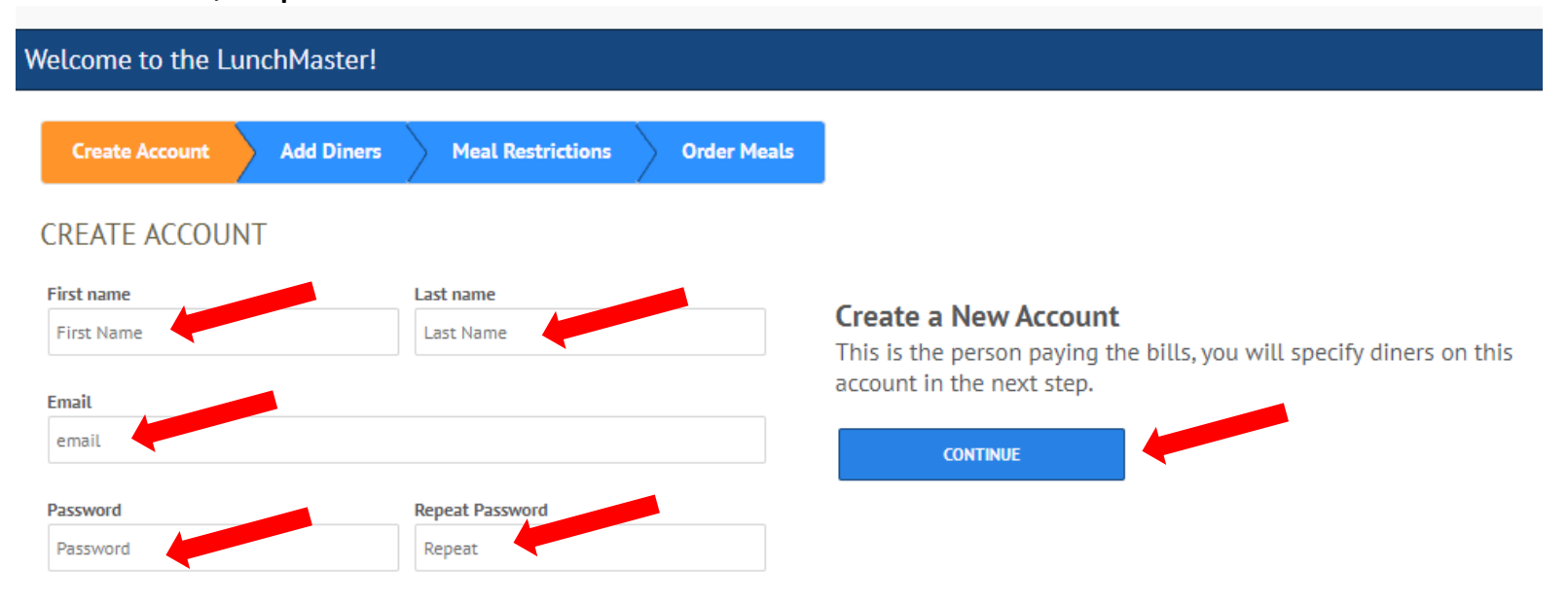

5. Add diners (students) to account. Enter student's name, school code and select appropriate grade from drop-down list. Click "ADD ANOTHER DINER" to add another student if applicable or click "CONTINUE".

| Welcome to the Lu          | nchMaster! |                   |             |                  |                  |
|----------------------------|------------|-------------------|-------------|------------------|------------------|
| Create Account             | Add Diners | Meal Restrictions | Order Meals |                  |                  |
| ADD DINERS                 |            |                   |             |                  |                  |
| Please enter legal names o | only.      |                   |             |                  |                  |
| First Name                 |            | Last Name         |             | School Code      | School Code      |
|                            |            |                   |             | Enter code here. | Enter code here. |
|                            |            |                   |             |                  |                  |
|                            |            |                   |             |                  |                  |
|                            |            |                   |             |                  |                  |

## 6. Add allergens and sensitivities, if applicable. Click "CONTINUE".

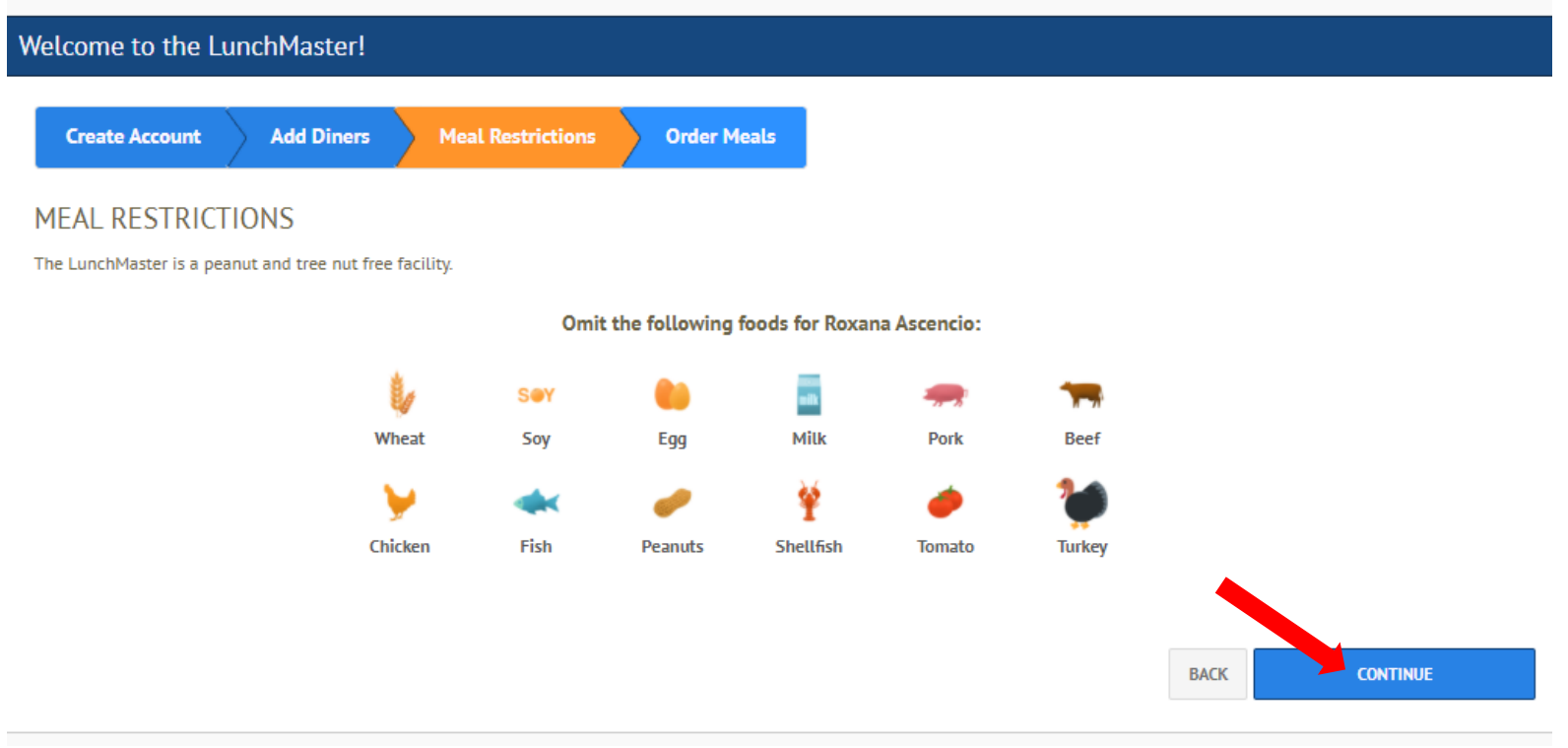

7. You will receive a confirmation email.

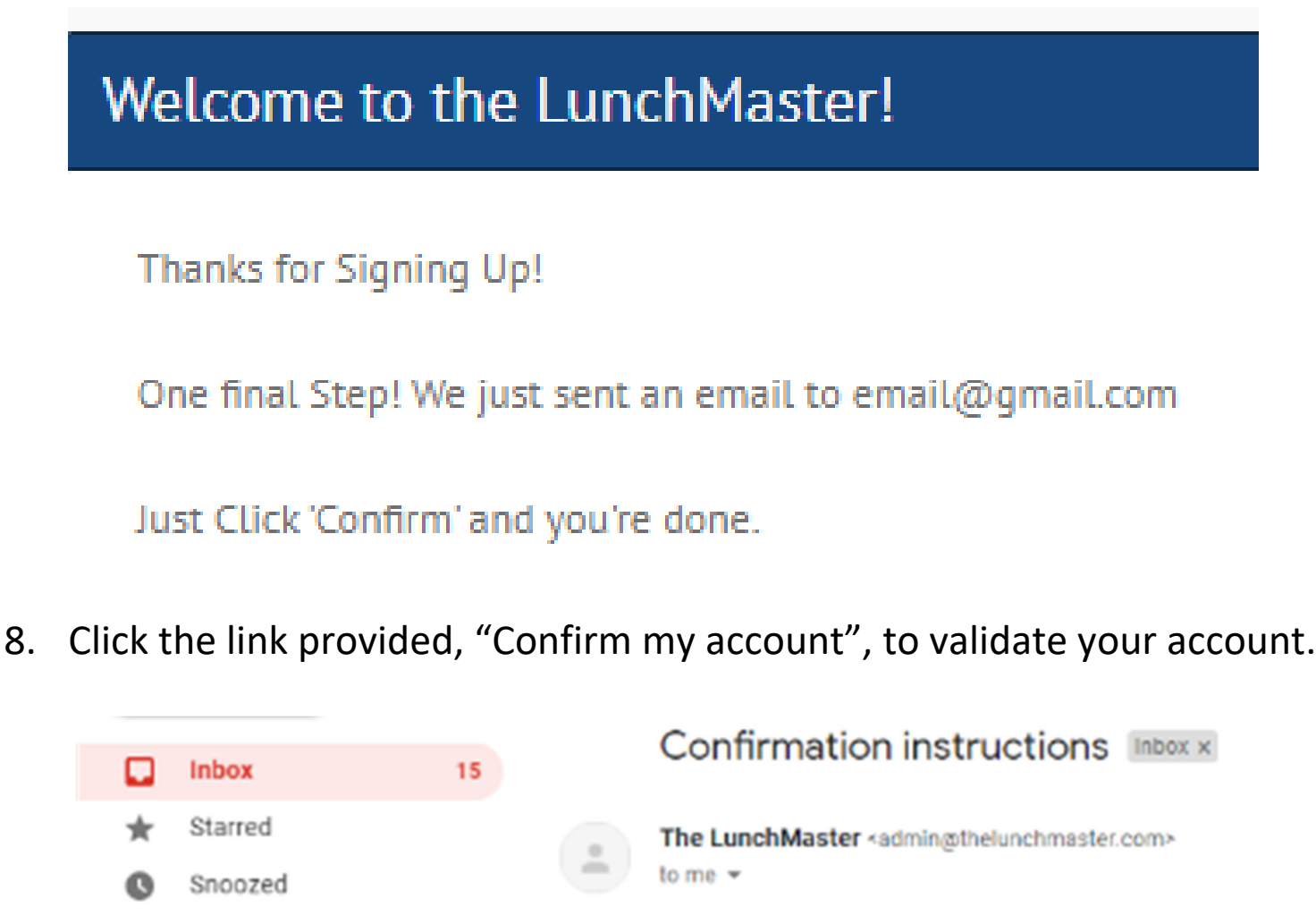

- Sent
   Welcome
   email@gmail.com

   Drafts
   3
   You can confirm your account email through the link below:

   More
   Confirm my account
- 9. Account created successfully. You can now order your lunch online.

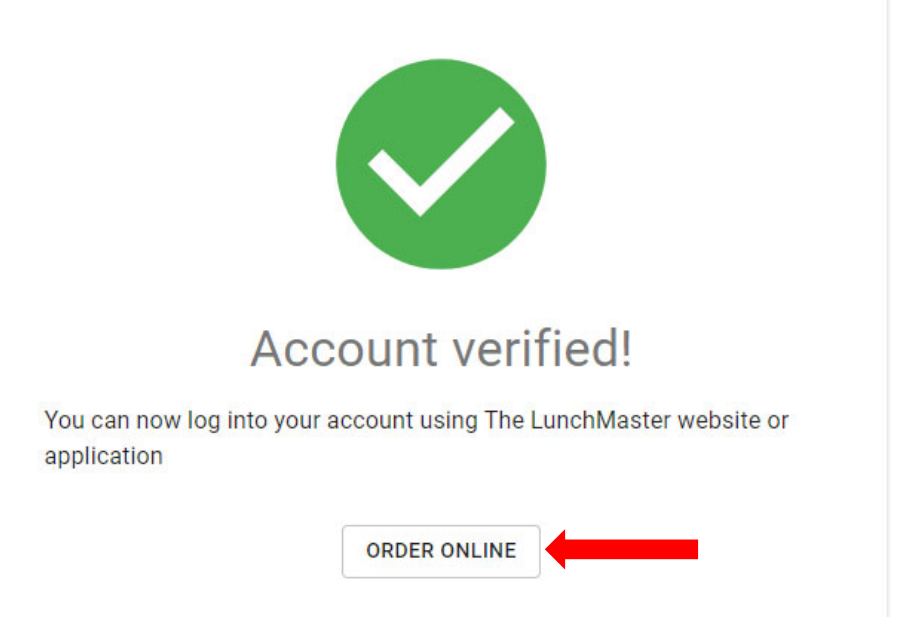

## 10. Read the terms and conditions. If you agree, select "Accept Terms".

### LunchMaster CONTACT US

Hello, ascencio.roxy@gmail.com | Logout

Liello, econoio re

#### PRIVACY POLICY

We may collect the domain name, Internet Protocol (IP) address, and e-mail address of visitors to our Websites, the e-mail addresses of those who communicate with us via e-mail, aggregate information on what pages consumers access or visit, name, school or company, email, address, telephone number, and payment information (e.g., credit card number and billing address) of Account Holders. We may store cookies on your computer to improve our services and security for our users. The information we collect is used for internal review and to improve our services, the content of our Websites, to improve security and customize the content and/or layout of our Site for each individual visitor, and to provide marketing and billing information to customers. If you do not want to receive marketing e-mail form us in the future, please let us know by writing to us at the email address pol-ou@thelumhantetrcom.

We will not sell, rent, or share our mailing list, membership list, or any other information about visitors to our website without their express consent. Notwithstanding the foregoing, we will comply with duly authorized legal subpoenas from law enforcement or other lawful governmental request seeking information funders and especially your credit card information. Therefore, we have implemented security measures on our servers and in our physical facilities to protect against the loss, misuse or alteration of information that we have collected from you on the Site. Notwithstanding the foregoing, NHC makes no warranty regarding security or protection of personal or other data. Your use of the Site to make payments is conducted at your discretion and at your sole risk. We do not warrante the security of third party payment providers. You agree to take all necessary steps to monitor and secure your financial and other information. PARENTAL CONSENT

This website is not intended for persons under the age of 13 years. If you are under 13 years of age, you are not authorized to use this website, and you may not provide any personal information to the website. VIEWING INSIDE THE UNITED STATES OF AMERICA

The Site is intended to be viewed only from within the United States of America. NHC makes no warranty or claim that the Site may be lawfully viewed, accessed, or used outside of the United States of America. Access or use of the Site may not be legal by certain persons or in certain nations. If you access or use the Site outside of the United States of America, you do so at your own risk and you are solely responsible for compliance with all applicable laws including the laws of your jurisdiction. GOVERNING LAW

This Site is operated and administered from within the United States of America. Use of this Site shall be governed by all applicable Federal laws of the United States of America and the laws of the State of California, without giving effect to its conflict of laws provisions. WAIVER OF CLASS ACTION & BINDING ARBITRATION

As part of the consideration that the Website requires for viewing, using or interacting with the Site, you hereby agree to use binding arbitration for any claim, dispute, or controversy of any kind (whether in contract, fort or otherwise) arising out of or relating to the Site and any purchase, product, including solicitation issues, privacy issues, and Terms of Service issues. Arbitration shall be conducted pursuant to the rules of the American Arbitration Association which are in effect on the date a dispute is submitted to the American Arbitration Association. Hearing will take place in the city and county of San Francisco, California. In no case shall You or customer have the right to go to court or have a jury trial. Neither you nor any other customer will have the right to engage in pre-trial discovery except as provided in the rules; you will not have the right to participate as a representative or member of any class of claimants pertaining to any claim subject to arbitration, the diritator's decision will be final and binding with limited rights of appeal. You agree that you will not bring and will not participate in claims regarding your use of the Site as a member of a class action. The prevailing party shall be reinhursed by the other party for any and all costs associated with the dispute arbitration, including attorney fees, collection fees, and investigation fees. ELECTRONIC SIGNATURES

You agree that selecting and submitting any means of acceptance on the Site as required when registering, submitting content, and documents to the Site will constitute an electronic signature as defined by California's Uniform Electronic Transactions Act. Notwithstanding the foregoing you further agree to waive any content, all requirements and protections provided by the California Uniform Electronic Transactions Act. ENTIRE AGREEMENT

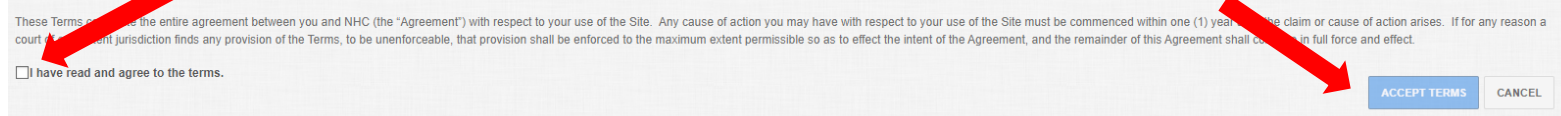

# 11. The Meal Calendar page will allow you to view and order meals for the current month. If ordering for more than one student, select the correct diner (student) on the right side of the page.

| r Meals<br>al Calendar Shopping C | Cart Order History Transact | tions/Credits          |                        |                        | There are 0 meal(s) in your cart<br>Subtotal: \$0.00                |
|-----------------------------------|-----------------------------|------------------------|------------------------|------------------------|---------------------------------------------------------------------|
|                                   |                             |                        |                        | Show Past Orders       | Total: \$0.00                                                       |
|                                   |                             | August                 |                        | •                      | े∰ Your cart is                                                     |
|                                   |                             |                        |                        |                        | cinpty                                                              |
| No meals for this day.            | No meals for this day.      | No meals for this day. | No meals for this day. | No meals for this day. | Roxana Ascencio                                                     |
|                                   |                             |                        |                        | 13                     | Pin Number 48303<br>Dining Group: Grade 1<br>Dining Croup: Students |
| No meals for this day.            | No meals for this day.      | No meals for this day. | No meals for this day. | No meals for this day. | Allergens:                                                          |
|                                   | 17                          | 18                     | 19                     | 20                     |                                                                     |
| No meals for this day.            | No meals for this day.      | No meals for this day. | No meals for this day. | No meals for this day. |                                                                     |
|                                   | 24                          | 25                     | 26                     | 27                     |                                                                     |
| No meals for this day.            | No meals for this day.      | No meals for this day. | No meals for this day. | No meals for this day. |                                                                     |
|                                   |                             |                        |                        |                        |                                                                     |

## 12. Select a meal that you would like to order for your designated date.

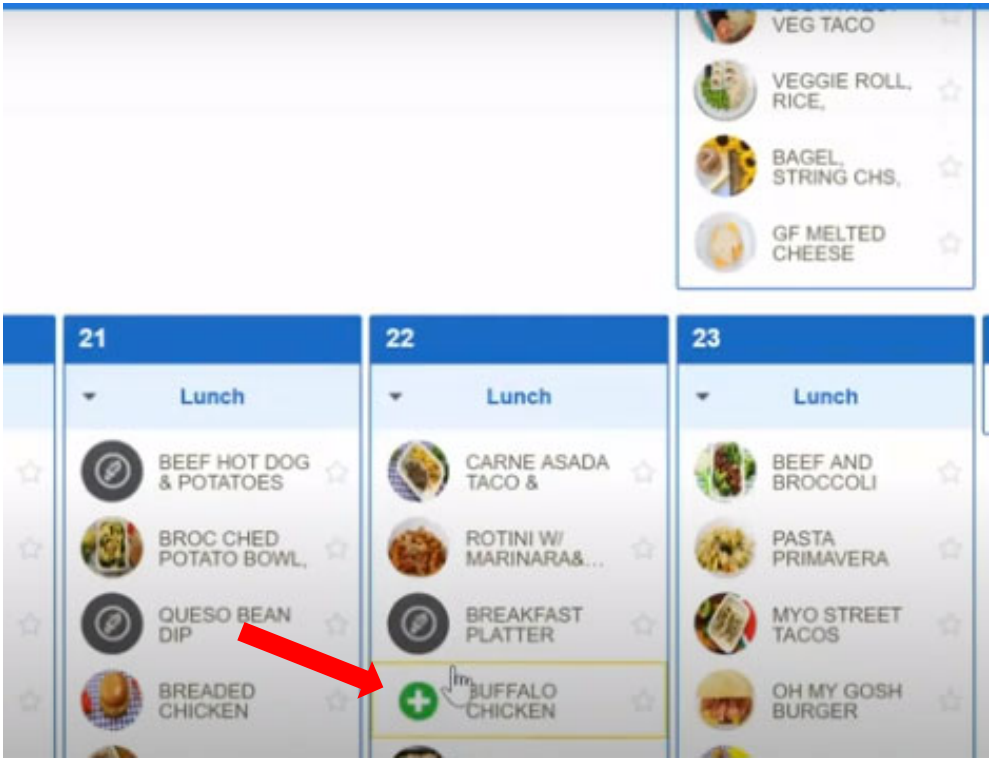

13. Select "Add to Cart" to place your items into your shopping cart.

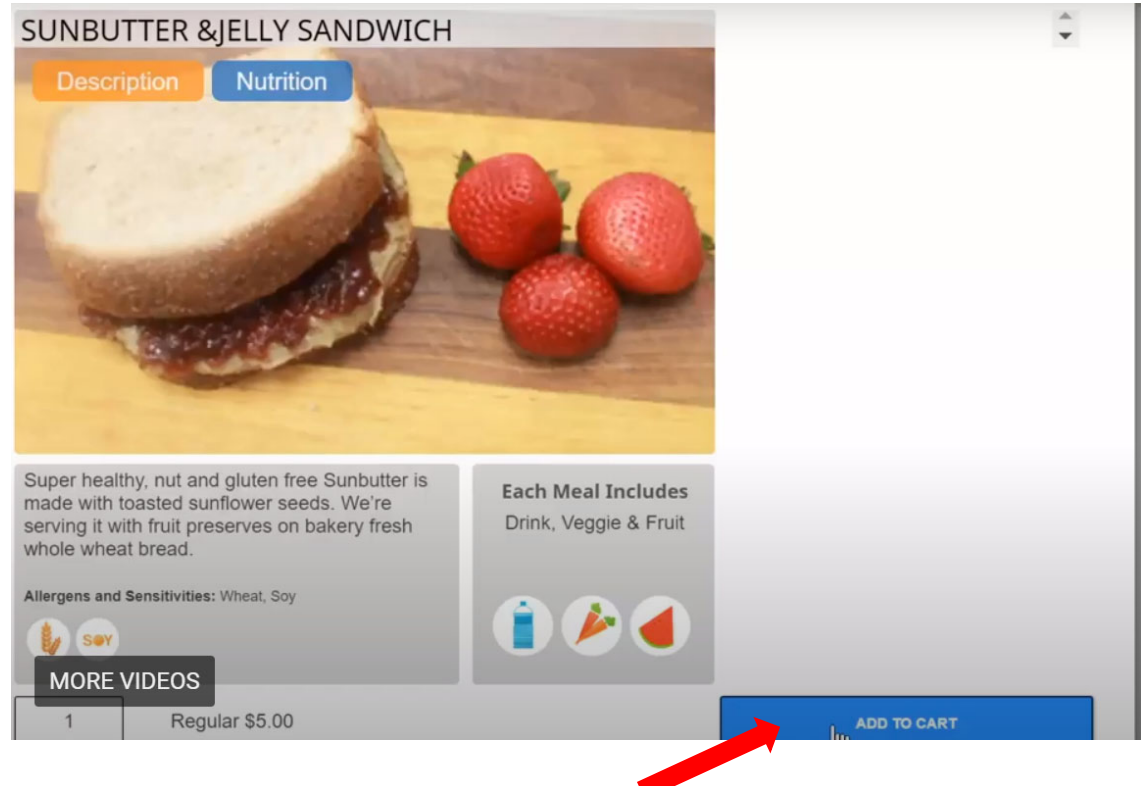

## 14. Afterall meals are selected, select " Checkout" to view your order.

|                                                                      | August                                                                                                    |                                                 |                      | Ð                               | Tot                                                                                                    | al: \$5.00                     |                           |       |
|----------------------------------------------------------------------|----------------------------------------------------------------------------------------------------|-------------------------------------------------|----------------------|---------------------------------|----------------------------------------------------------------------------------------------------|--------------------------------|---------------------------|-------|
|                                                                      |                                                                                                    |                                                 | 03                   |                                 | 🖉 СН                                                                                                    | ECKOUT                         |                           |       |
|                                                                      | No Meal Service                                                                                                 | No Meal Service                                 | No Meal S            | ervice                          |                                                                                                    |                                |                           |       |
|                                                                      | 08                                                                                                    | 0.9                                             | 10                   |                                 | Jack Jones<br>Pin Number                                                                                                    |                                |                           |       |
| al Service                                                           | No Meal Service                                                                                                 | No Meal Service No Meal Service No Meal Service |                      | ervice                          | Dining Group: Grade 02<br>Pricing Group: Student<br>Allergens: Dairy                                                                                                    |                                |                           |       |
|                                                                      | 15                                                                                                    | 16                                              | 17                   |                                 | Jill Jones                                                                                                    |                                |                           |       |
|                                                                      | AND DESCRIPTION OF THE OWNER OF THE OWNER OF THE OWNER OF THE OWNER OF THE OWNER OF THE OWNER OF THE OWNER OF T |                                                 | Inch No Meal Service |                                 | Pin Number<br>Dining Graup: Grade 02                                                                                                    |                                |                           |       |
| DER DET                                                              | No Meal Service                                                                                                 | → Lunch                                         | No Meal S            | ervice                          | Pin Number<br>Dining Group: C<br>Pricing Group                                                                                                    | Grade 02<br>Student            |                           |       |
| al Service<br>RDER DET                                               | No Meal Service                                                                                                 | Lunch                                           | No Meal S            | ervice                          | Pin Number<br>Dining Group: (<br>Prining Group: (                                                                                                    | Stade 02<br>Student            |                           |       |
| al Service                                                           | No Meal Service                                                                                                 | Lunch                                           | No Meal S            | Menu Type                       | Pin Number<br>Dining Group: (<br>Pricine Group: (<br>Size                                                                                                    | Srade 02<br>Sturiont<br>Amount | Quantity                  | Delet |
| al Service RDER DET Il Jones leal Date lead 08/22                    | No Meal Service                                                                                                 | Lunch Menu Item O CHEESE                        | No Meal S<br>Change  | Menu Type<br>Lunch              | Pin Number<br>Dining Group: (<br>Prining Group: (<br>Prining Group | Amount<br>\$5.00               | Quantity<br>1             | Delet |
| al Service RDER DET Il Jones Ideal Date //ed 08/22                   | AILS                                                                                                    | Lunch Menu Item O CHEESE                        | No Meal S<br>Change  | Menu Type<br>Lunch              | Pin Number<br>Dining Group: (<br>Prising Group: (<br>Prising Group: (<br>Regular V                                                                                                    | Amount<br>\$5.00               | Quantity<br>1             | Delet |
| al Service RDER DET Il Jones Ieal Date Ack Jones Ieal Date Ieal Date | No Meal Service                                                                                                 | Lunch Menu Item O CHEESE Menu Item              | No Meal S<br>Change  | Menu Type<br>Lunch<br>Menu Type | Pin Number<br>Dining Group: C<br>Prising Group: C<br>Size<br>Regular V<br>Size                                                                                                    | Amount<br>\$5.00               | Quantity<br>1<br>Quantity | Delet |

## 15. Select "Confirm". A confirmation email will be sent to you shortly.

| edit History     | /         |           |        |          |           | Subtotal: \$5.00                                                                                                    |
|------------------|-----------|-----------|--------|----------|-----------|----------------------------------------------------------------------------------------------------|
|                  |           |           |        |          |           | Total: \$5.00                                                                                                    |
|                  | Мепи Туре | Size      | Amount | Quantity | Delete    | 谭 GONFIRM                                                                                                    |
| Change           | Lunch     | Regular 🔻 | \$5.00 | 1        | $\otimes$ | Our Cancellation Policy<br>Lunches can be canceled for full credit by<br>04:00 PM the day before the meal is to be<br>served and half credit before 06:00 AM |
| AMOU<br>Bill To: | NT DUE    |           | \$5.00 | )        |           | the day of.                                                                                                    |
| Adjustm          | ents      |           | \$0.00 | )        |           |                                                                                                    |
| Due              |           |           | \$5.00 | )        |           |                                                                                                    |

| Order History Credit History | There are 0 meal(s) in your cart<br>Subtotal: \$0.00                                                                                                    |
|------------------------------|----------------------------------------------------------------------------------------------------|
| Successfully Order           | Total: \$0.00<br>谭 \yur cart is empty                                                                                                    |
| Your Order is Complete!      | Our Cancellation Policy<br>Lunches can be canceled for full credit by<br>04:00 PM the day before the meal is to be<br>served and half credit before 06:00 AM<br>the day of. |